## KN@WLEDGE**LINK**

## Follow the instructions below to configure the Google Chrome browser.

- 1. Do not use a Virtual Machine, Mobile Device, or Tablet. Knowledge Link is not configured for these devices.
- 2. Be sure that you have a stable, strong internet connection for eLearning courses. Weak internet connections can result in loss of data while you are completing your course. If this occurs, you will not get completion credit.
- 3. When accessing Knowledge Link, do not connect via VPN or Extranet. You <u>do not</u> need to be connected to a Penn network to complete courses, unless specifically stated in the course description. If the course description states that you must be connected to a Penn network, then you must be on-site at a Penn facility to take the course.
- 4. Clear your browser history, close the browser, close all other programs on the computer.
- 5. Open the Chrome browser and log into Knowledge Link.
- 6. Open Site Settings:
  - A. Click the menu icon in the upper-right.
  - B. Click Settings.
  - C. Type "site settings" in the settings search bar.
  - D. Click Site Settings.

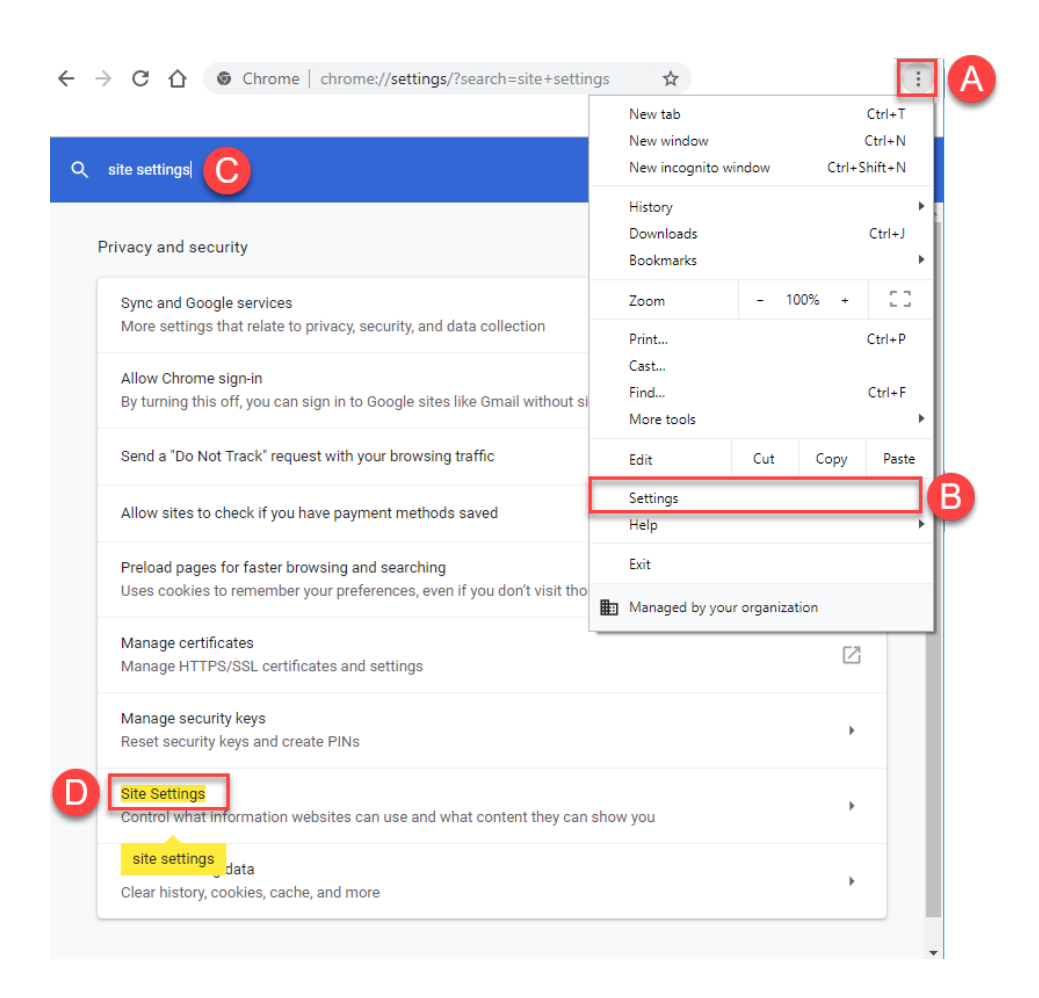

- A. COOKIES and SITE DATA: "Allow all cookies" is selected
- B. JAVASCRIPT: "Sites can use Javascript" is selected
- C. IMAGES: "Sites can show images" is selected
- D. POP-UPS and REDIRECTS: "Sites can send pop-ups and use redirects" is selected

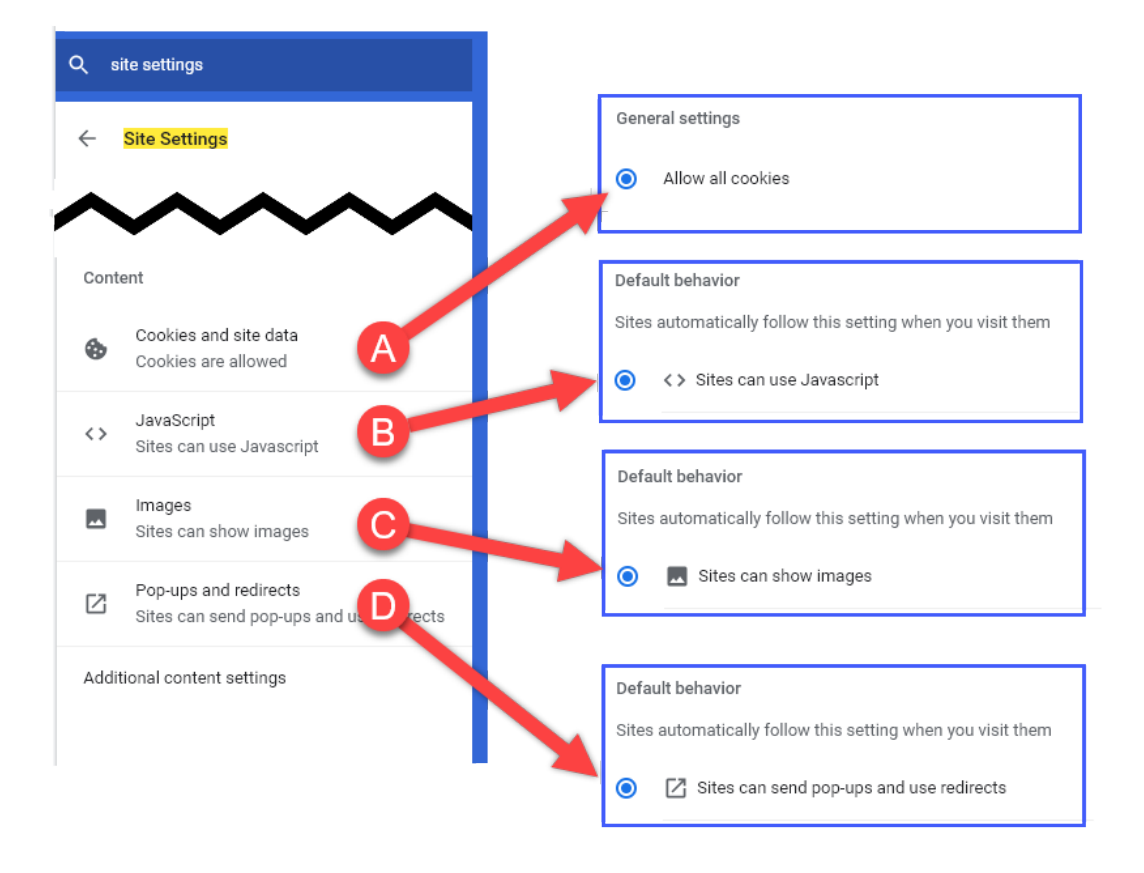

- 8. Go to Knowledge Link (http://knowledgelink.upenn.edu).
- 9. If the steps above do not work, try again using a different browser. (<u>Click here</u> to see additional Browser Support documents.)
- 10. If you are still having trouble and you are using a personal computer or device, please try again from a Penn computer, at a Penn facility. If the same issues occur, and the steps above do not correct the issue, please contact the Service Desk and request that an <u>on-site technician be dispatched</u> to troubleshoot your Penn computer. Please clearly state that the computer is the issue not Knowledge Link.